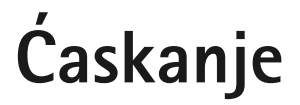

© 2007 Nokia. Sva prava zadržana.

Nokia, Nokia Connecting People i Nseries su žigovi ili zaštićeni žigovi firme Nokia Corporation. Ostali nazivi proizvoda i firmi koji se pominju u ovom tekstu mogu biti žigovi ili robne marke njihovih vlasnika.

Bez prethodne pismene dozvole društva Nokia zabranjena je reprodukcija, transfer, distribucija ili memorisanje nekog dela ili čitavih sadržaja u ovom dokumentu. Nokia vodi politiku permanentnog razvoja. Nokia zadržava pravo na izmene i poboljšanja bez prethodne najave ma kog od proizvoda koji su opisani u ovom dokumentu.

DO MAKSIMALNE GRANICE DOPUŠTENE MERODAVNIM ZAKONOM, NI POD KOJIM OKOLNOSTIMA NOKIA, NITI IJEDAN OD NJENIH DAVALACA LICENCE, NISU ODGOVORNI ZA MA KAKAV GUBITAK PODATAKA ILI DOBITI, NITI ZA BILO KOJE POSEBNE, SLUČAJNE, POSLEDIČNE ILI INDIREKTNE ŠTETE MA KAKO DA SU PROUZROKOVANE.

SADRŽAJI OVOG DOKUMENTA SU DATI "KAO ŠTO JESU". OSIM KAKO TO ZAHTEVA MERODAVNI ZAKON, NE DAJU SE NIKAKVE GARANCIJE, BILO IZRIČITE BILO ONE KOJE SE PODRAZUMEVAJU UKLJUČUJICI, ALI NE OGRANIČAVAJUĆI SE NA NJIH, I PODRAZUMEVAJUĆE GARANCIJE KOMERCIJALNE POGODNOSTI I POGODNOSTI ZA POSEBNU NAMENU, U ODNOSU NA TAČNOST, POUZDANOSTI IL SADRŽAJ OVOG DOKUMENTA. NOKIA ZADRŽAVA PRAVO NA IZMENE OVOG DOKUMENTA ILI NA NJEGOVO POVLAČENJE U BILO KOM TRENUTKU I BEZ PRETHODNE NAJAVE.

Raspoloživost određenih proizvoda i aplikacija, kao i za njih odgovarajućih servisa, može da varira u zavisnosti od područja. Molimo da se za detalje, kao i za dostupnost jezičkih varijanti obratite lokalnom Nokia distributeru.

Neke operacije i funkcije zavise samo od SIM kartice i/ili mreže, od MMS servisa ili od kompatibilnosti aparata i podržanih formata sadržaja. Neki servisi se posebno naplačuju.

Ostale važne informacije o svom uređaju potražite u uputstvu za korisnika.

1. IZDANJE SR

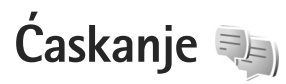

Ćaskanje (IM) (mrežni servis) Vam omogućava komunikaciju sa drugim osobama putem razmene instant (trenutnih) poruka, kao i uključivanje u tematske diskusione forume (grupe za ćaskanje). Postoje razni provajderi servisa koji nude kompatibilne servere za ćaskanje na koje se možete prijavljivati nakon što se registrujete na odgovarajući servis ćaskanja (IM servis). Podržane funkcionalne mogućnosti se razlikuju od provajdera do provajdera.

Na raspolaganju su sledeće opcije:

Konverzacije – da biste započeli ili nastavili razgovor sa IM korisnikom

Kontakti za ćas. – da biste kreirali, menjali ili pregledali mrežni status svojih IM kontakata

Grupe za ćaskanje – da biste započeli ili nastavili grupni razgovor sa više IM korisnika

Snimljena ćask. – da biste prikazali prethodno sačuvane sesije ćaskanja.

# IM podešavanja

Da biste pristupili servisu koji želite da koristite, morate sačuvati njegova podešavanja. Ova podešavanja mogu da budu unapred konfigurisana u vašem uređaju ili ih možete primiti u poruci od provajdera koji nudi IM uslugu. Podešavanja možete da unesete i ručno. Vidite "Podešavanja IM servera", str. 6.

## Povezivanje na server za ćaskanje

- 1 Da biste se povezali na aktivni server za ćaskanje, otvorite Ćaskanje, pa izaberite Opcije > Prijava. U vezi promene aktivnog servera za ćaskanje i memorisanja novih servera za ćaskanje, vidite "Podešavanja IM servera", str. 6.
- 2 Unesite svoj korisnički ID i lozinku i pritisnite taster za pretragu da biste se prijavili. Korisnički ID i lozinku za IM server dobijate od svog provajdera usluge.
- 3 Da biste se odjavili, izaberite Opcije > Odjava.

### Izmena vaših podešavanja ćaskanja

Izaberite Opcije > Podešavanja > Preference, pa zatim nešto od sledećeg:

Korisnički nadimak (prikazuje se samo ako dati server podržava grupe za ćaskanje) – Da biste uneli svoj nadimak, izaberite Da.

Prikaži moju dostup. – Da biste omogućili da drugi vide da li ste "onlajn", izaberite Svima.

Dopusti poruke od: — Da biste dopustili poruke od svih korisnika, izaberite Svih.

Dopusti pozivnice od: – Da biste dopustili pozivnice samo od svojih kontakata za ćaskanje, izaberite Samo od ko. za ćas.. Pozivnice za ćaskanje šalju kontakti koji žele da se pridružite njihovim grupama.

Razvrstaj kont. za ćask. – Izaberite kako će se Vaši kontakti razvrstavati: Po abecedi ili Po onlajn statusu.

Osvežavanje dostup. – Da biste izabrali kako se ažuriraju informacije o tome da li su Vaši kontakti za ćaskanje "onlajn" ili "oflajn", izaberite Automatsko ili Ručno.

Oflajn kontakti – Izaberite da li će se kontakti za ćaskanje koji su "oflajn" prikazivati u listi kontakata za ćaskanje.

Boja svoje poruke – Izaberite boju za instant poruke koje ste Vi poslali.

Boja primljene poruke – Izaberite boju za instant poruke koje ste primili.

Prikaži datum/vreme – Da biste videli datum i vreme instant poruka u razgovorima, izaberite Da.

Ton instant poruke – Promenite ton koji se čuje kada primite novu instant poruku.

## Tražnje grupa za ćaskanje i korisnika

Da biste tražili grupe, u prikazu Grupa za ćask. izaberite Opcije > Traži. Pretragu možete da vršite prema Ime grupe, Tema i Članovi (ID korisnika).

Da biste tražili korisnike, u prikazu Kontakti za ćas. izaberite Opcije > Novi kontakt za ćask. > Traži na serveru. Pretragu možete da vršite prema Korisničko ime, Identifikator kor., Telefonski broj i E-mail adresa.

## Pridruživanje grupama za ćaskanje

Prikaz Grupa za ćask. daje listu grupa za ćaskanje koje ste sačuvali ili kojima ste trenutno priključeni.

Da biste se pridružili nekoj sačuvanoj grupi za ćaskanje, pritisnite taster za pretragu.

Da biste napustili grupu za ćaskanje, izaberite Opcije > Napusti grupu za ćas..

# Ćaskanje

Nakon što se pridružite nekoj grupi za ćaskanje, možete da pratite poruke koje se u njoj razmenjuju kao i da šaljete svoje poruke.

Da biste poslali poruku, napišite tekst u polju editora poruka, pa zatim pritisnite taster za pretragu.

Da biste poslali privatnu poruku nekom od učesnika, izaberite Opcije > Pošalji privatnu po..

Da biste odgovorili na privatnu poruku koja Vam je poslata, izaberite tu poruku, pa zatim Opcije > Odgovori.

Da biste kontakte za ćaskanje koji su "onlajn" pozvali da se pridruže grupi za ćaskanje, izaberite Opcije > Pošalji pozivnicu.

Da biste sprečili primanje poruka od određenih učesnika, dođite do tog učesnika u Konverzacije i prikazu Kontakti za ćas., a zatim izaberite Opcije > Opcije blokiranja.

#### Snimanje ćaskanja

Da biste snimili poruke koje su razmenjene u toku neke konverzacije, ili dok ste priključeni nekoj grupi za ćaskanje, izaberite Opcije > Snimi ćaskanje.

Da biste prekinuli snimanje, pritisnite Opcije > Prekini snimanje.

Da biste videli snimljena ćaskanja, u glavnom prikazu, izaberite Snimljena ćask..

## Praćenje i započinjanje konverzacije

Prikaz Konverzacije daje listu učesnika konverzacije koja je u toku i u kojoj i vi učestvujete. Konverzacije koje su u toku se automatski zatvaraju kada izađete iz Ćaskanje.

Da biste pratili neku konverzaciju, dođite do nekog učesnika, pa zatim pritisnite taster za pretragu.

Da biste nastavili konverzaciju, napišite svoju poruku, pa zatim pritisnite taster za pretragu.

Da biste se vratili u listu konverzacija, a da konverzaciju ne zatvorite, izaberite Nazad.

Da biste konverzaciju zatvorili, izaberite Opcije > Završi konverzaciju.

Da biste započeli novu konverzaciju, izaberite Opcije > Nova konverzacija.

Da biste nekog učesnika konverzacije sačuvali su svoje kontakte za ćaskanje, izaberite Opcije > Dodaj u kont. za ćask..

## Kontakti za ćaskanje

U prikazu Kontakti za ćas. možete da sa servera preuzimate liste kontakata za ćaskanje, ili da u listu kontakata dodajete nove kontakte za ćaskanje. Kada se prijavite na server, sa servera se automatski preuzima prethodno korišćena lista kontakata za ćaskanje.

## Podešavanja IM servera

Izaberite Opcije > Podešavanja. Ova podešavanja mogu da budu unapred konfigurisana u vašem uređaju ili ih možete primiti u poruci od provajdera koji nudi IM uslugu. Svoj identifikator (ID) korisnika i lozinku dobijate od provajdera servisa kada se registrujete za taj servis. Ako ne znate svoj ID korisnika i lozinku, obratite se svom provajderu servisa. Na raspolaganju su sledeća podešavanja:

Preference – da biste izmenili svoja IM podešavanja

Serveri - da biste videli listu svih definisanih IM servera

Primarni server – da biste promenili server za ćaskanje na koji želite da se povežete

Tip prijave za ćask. – da biste se automatski prijavljivali kada startujete Ćaskanje, izaberite Pri pokretanju

Da biste u svoju listu servera za ćaskanje dodali novi server, izaberite Serveri > Opcije > Novi server. Unesite naredna podešavanja: Ime servera – ime servera za ćaskanje

Aktivna prist. tačka – pristupna tačka koju želite da koristite za taj server

Web adresa - URL adresa servera za ćaskanje

Identifikator kor. - Vaš identifikator (ID) korisnika

Lozinka – Vaša lozinka.